### گزارشات

در این ماژول سعی کردیم که کار کاربر را آسان کنیم .این بخش کاربرد زیادی دارد چون شما به صورت کامل میتوانید <u>**سر</u> نوم گزارش</mark> بر ای هر قسمتی که نیاز دارید را داشته باشید حال با زیر منو ها و کاربا آنها آشنا می شویم .</u>** 

۱ –گزارشات پذیرش کلی : در این گزارش شما با پرکردن فیلدها (کاربر: در اینجا نام کاربری است که وارد شده است .)گزارش مورد نظر را داریم.

<mark>فیلد پزشک</mark> : اگر گزارش برای یک پزشک خاص مشخص است نام پزشک را انتخاب میکنیم در غیر اینصورت گزینه تمامی پزشکان را انتخاب میکنیم .

<mark>فیلد خدمت</mark> : اگر فقط برای یک خدمت خاص گزارش میگیریم انتخاب میکنیم در صورت گزارش کلی تمام خدمات را انتخاب میکنیم.

سپس تاریخ مورد نظر را مشخص میکنیم و ساعتی که میخواهیم گزارش گیری شود که گزینه اول دققیه و دومی ساعت است را انتخاب میکنیم به طور مثال از ساعت ۱۶:۰۰ تا ۲۱:۳۰ ۲حالا بعد از تکمیل فیلدها ما ۵ دکمه داریم که بسته به اینکه چه گزارشی مد نظرداریم را انتخاب میکنیم. گزارشهای که در این بخش است

| ت پذیرہ     | ش          |          |            |            |       |                      |              |              |         |             |                                  |             |
|-------------|------------|----------|------------|------------|-------|----------------------|--------------|--------------|---------|-------------|----------------------------------|-------------|
|             | مدیر سامان | ٩        | <b>*</b> • |            | يريند | يىت                  |              |              |         |             |                                  |             |
| : 0         | قاطمه س    | ليحانى   |            | <b>~</b> 0 |       |                      |              | گزارش        | صندو    | ق 1         | 7                                |             |
| 1.          | تمامه خ    | ເດັນວັດນ |            | v 0        |       | تاريخ : از 09/       | . ני 1395/08 | 395/08/11    | 1       |             |                                  |             |
|             | 0          |          |            |            |       | پزشک : تمام          | ی پزشکان     | قاطمه سب     | حانی    |             |                                  |             |
| يدم و:<br>خ | دود حدمت   |          |            | 1000       |       | کاربر : مدیر ی       | بامانه       | تاريخ و سا   | عت چا   | ب: سەش      | ئىينى <mark>ە، 11 آبا</mark> ن 5 | 139         |
| 1           | 1395/08/09 |          |            |            |       | ڪريز ۽ ميديز م       |              | 16:41:26     | _       |             |                                  |             |
| : é         | 1395/08/11 |          |            |            | رديف  | ی نام و نام خانوادگی | شماره پرونده | مبلغ يرداختى | , تخفيف | استرداد وجه | جه تاريخ                         | کاربر       |
|             |            | 1        | 1          |            | 1     | محمدحسين عابدى       | 100017       | 300,000      | 0       | 0           | 16:0 1395/8/9                    | مدير سامانه |
| عت          | 00         | ¥ 6      | l          |            | 2     | زمان زمانی           | 100018       | 300,000      | 0       | 0           | 16:0 1395/8/9                    | مدير سامانه |
|             | 16         | v e      | - [        |            | 3     | ايرج كشاورز          | 100019       | 300,000      | 0       | 0           | 16:1 1395/8/9                    | مدير سامانه |
|             |            | _        | 1          |            | 4     | على كشكولى           | 100020       | 300,000      | 0       | 0           | 16:2 1395/8/9                    | مدير سامانه |
|             | 00         | ~=       | - 1        |            | 5     | خانم جان ملایمی      | 100021       | 300,000      | 0       | 0           | 16:3 1395/8/9                    | مدير ساماته |
| عت :        | 22         |          | Ì          |            | 6     | فاطمه شكرى           | 100022       | 300,000      | 0       | 0           | 16:4 1395/8/9                    | مدير سامانه |
|             | 23         | T.       |            |            | 7     | محمد خشرو            | 100023       | 300,000      | 0       | 0           | 16:5 1395/8/9                    | مدير ساماته |
| ارش         | صندوق      | D        | مليتنا     | هده آمار   | 8     | زهرا ایرانی          | 100024       | 1,000        | 0       | 0           | 16:25 1395/8/9                   | مدير سامانه |
|             |            |          |            |            | 9     | هادی تقی یور         | 100025       | 1,000        | 0       | 0           | 16:25 1395/8/9                   | مدير سامانه |
| رارش .      | پذیرش      |          |            |            | 10    | روژان روزيطلب        | 100026       | 3,000        | 0       | 0           | 16:26 1395/8/9                   | مدير سامانه |
| شاهد        | ه صندوق ل  | ىز سخت   |            |            | 11    | رضا افشنگ            | 100027       | 3,000        | 0       | 0           | 16:27 1395/8/9                   | مدير سامانه |
|             |            |          |            |            | 12    | غلام عباسي           | 100028       | 2,000        | 0       | 0           | 16:27 1395/8/9                   | مدير سامانه |
| ارش .       | صندوف عيا  | ک سازہ   | 2          |            | 13    | پيامر داوودې         | 100029       | 2,000        | 0       | 0           | 16:28 1395/8/9                   | مدير سامانه |
|             |            |          |            |            | 14    | اسلام فاتحى          | 100030       | 1,000        | 0       | 0           | 19:49 1395/8/9                   | مدير ساماته |
|             |            |          |            |            | 15    | على كشكولى           | 100020       | 2,000        | 0       | 0           | 20:58 1395/8/9                   | مدير سامانه |
|             |            |          |            |            |       |                      | 802          | 2.115.000    | 0       | 0           | JU, 2115000                      |             |

### • گزارش صندوق

## • گزارش آماری

|             | ارى 🎢         | رش آما<br>۱۹۹ | گزار<br>5/00/17 ا | 1205/00/00 |             | برينت |    |   |   |   |   |   |   |   |   |   |   |   |   |    |    |   |   |   |    |   |   |   |     |     |    |    |    |    |    |    |   |    |    |   |   |   |   |   |   |   |     |    |    |   |   |   |    | 4    | к   | אני | אני  | אני | אני | к   | ж   | ж   | ж   | к   | ĸ   | برين | بريت | ېرىن | ĸ   |    |   |   |   |    |    |   |   |   |   |   |   |   |   |   |   |   |   |   |   |   |   |   |   |   |   |   |   |   |   |   |   |   |   |   |   |   |   |   |   |   |    |     |     |     |     |    |    |    |    |    |    |    |    |    |    |   |   |   |
|-------------|---------------|---------------|-------------------|------------|-------------|-------|----|---|---|---|---|---|---|---|---|---|---|---|---|----|----|---|---|---|----|---|---|---|-----|-----|----|----|----|----|----|----|---|----|----|---|---|---|---|---|---|---|-----|----|----|---|---|---|----|------|-----|-----|------|-----|-----|-----|-----|-----|-----|-----|-----|------|------|------|-----|----|---|---|---|----|----|---|---|---|---|---|---|---|---|---|---|---|---|---|---|---|---|---|---|---|---|---|---|---|---|---|---|---|---|---|---|---|---|---|---|---|----|-----|-----|-----|-----|----|----|----|----|----|----|----|----|----|----|---|---|---|
| /           | ·             | 139           | 5/08/17 0         | 1395/08/08 | اريح : از 8 | ,     |    |   |   |   |   |   |   |   |   |   |   |   |   |    |    |   |   |   |    |   |   |   |     |     |    |    |    |    |    |    |   |    |    |   |   |   |   |   |   |   |     |    |    |   |   |   |    |      |     |     |      |     |     |     |     |     |     |     |     |      |      |      |     |    |   |   |   |    |    |   |   |   |   |   |   |   |   |   |   |   |   |   |   |   |   |   |   |   |   |   |   |   |   |   |   |   |   |   |   |   |   |   |   |   |    |     |     |     |     |    |    |    |    |    |    |    |    |    |    |   |   |   |
|             | انی           | ه سبحا        | ، ها - فاطم       | مامی خدمت  | زشک : تد    | 1     |    |   |   |   |   |   |   |   |   |   |   |   |   |    |    |   |   |   |    |   |   |   |     |     |    |    |    |    |    |    |   |    |    |   |   |   |   |   |   |   |     |    |    |   |   |   |    |      |     |     |      |     |     |     |     |     |     |     |     |      |      |      |     |    |   |   |   |    |    |   |   |   |   |   |   |   |   |   |   |   |   |   |   |   |   |   |   |   |   |   |   |   |   |   |   |   |   |   |   |   |   |   |   |   |    |     |     |     |     |    |    |    |    |    |    |    |    |    |    |   |   |   |
| 16 ابان 395 | باپ : يكشنبه، | باعت چ        | تاريخ و س         | ىيە كشتكار | کاربر : سه  |       |    |   |   |   |   |   |   |   |   |   |   |   |   |    |    |   |   |   |    |   |   |   |     |     |    |    |    |    |    |    |   |    |    |   |   |   |   |   |   |   |     |    |    |   |   |   |    |      |     |     |      |     |     |     |     |     |     |     |     |      |      |      |     |    |   |   |   |    |    |   |   |   |   |   |   |   |   |   |   |   |   |   |   |   |   |   |   |   |   |   |   |   |   |   |   |   |   |   |   |   |   |   |   |   |    |     |     |     |     |    |    |    |    |    |    |    |    |    |    |   |   |   |
| تخفيف (رياا | مبلغ (ريال)   | مانده         | استرداد           | تعداد کل   | خدمت        | رديف  |    |   |   |   |   |   |   |   |   | l |   |   |   |    |    |   |   |   |    |   |   |   |     |     |    |    |    |    |    |    |   |    |    |   |   |   |   |   |   |   |     |    |    |   |   |   |    | ۵,   | رد  | ردی | رديا | ردی | ردی | ردر | رد  | رد  | رد  | ردر | ردي | ردية | رديف | رديغ | ردي |    |   |   |   |    |    |   |   |   |   |   |   |   |   |   |   |   |   |   |   |   |   |   |   |   |   |   |   |   |   |   |   |   |   |   |   |   |   |   |   |   |    |     |     |     |     |    |    |    |    |    |    |    |    |    |    |   |   |   |
| 0           | 600.000       | 2             | 0                 | 2          |             | -     | 1  | 7 | r | r | ł | ł | r | 1 | 1 |   | 1 | 1 | 1 | 1  | 1  | 1 | 1 | 1 | 1  | 1 | 1 | 1 |     |     |    | 1  | 1  | 1  | 1  | 1  | 1 | 1  | 1  | 1 | 1 | 1 | 1 | 1 | 1 | 1 |     |    | 1  | 1 | 1 | 1 |    |      |     |     |      |     |     |     |     |     |     |     |     |      |      |      |     | 1  | 1 | 1 | 1 | 1  | 1  | 1 | 1 | 1 | 1 | 1 | 1 | 1 | 1 | 1 | 1 | 1 | 1 | 1 | 1 | 1 | 1 | 1 | 1 | 1 | 1 | 1 | 1 | 1 | 1 | 1 | 1 | 1 | 1 | 1 | 1 | 1 | 1 | 1 | 1 | 1 |    |     |     |     |     |    |    |    |    |    |    |    |    |    | 1  | 1 | 1 | 1 |
| 0           | 2,000         | 1             | 0                 | 1          | وبريت       | 2     | 2  | 2 | 2 |   |   |   |   |   |   | 2 | 2 | 2 | 2 | 2  | 2  | 2 | 2 | 2 | 2  | 2 | 2 | 2 | 1   | 1   | 1  | 2  | 2  | 2  | 2  | 2  | 2 | 2  | 2  | 2 | 2 | 2 | 2 | 2 | 2 | 2 | 1   | 2  | 2  | 2 | 2 | 2 | 1  | 3    | 3   |     |      |     |     | 3   |     |     |     | 3   | 3   | _    | _    | _    | _   | 2  | 2 | 2 | 2 | 2  | 2  | 2 | 2 | 2 | 2 | 2 | 2 | 2 | 2 | 2 | 2 | 2 | 2 | 2 | 2 | 2 | 2 | 2 | 2 | 2 | 2 | 2 | 2 | 2 | 2 | 2 | 2 | 2 | 2 | 2 | 2 | 2 | 2 | 2 | 2 | 2 | 1  | 3   | 3   |     | 1   | 1  | 1  | 1  | 1  | 1  | 1  | 1  | 1  | 1  | 2  | 2 | 2 | 2 |
| 0           | 3,000         | 1             | 0                 | 1          | d           | 3     | 3  | 3 | 3 |   |   |   |   |   |   | ŝ | 3 | 3 | 3 | 3  | 3  | 3 | 3 | 3 | 3  | 3 | 3 | 3 | 1.0 | 1.0 | 1  | 3  | 3  | 3  | 3  | 3  | 3 | 3  | 3  | 3 | 3 | 3 | 3 | 3 | 3 | 3 | 1.0 | 1  | 3  | 3 | 3 | 3 | 1  | 1    |     | 1   |      |     | 1   |     |     |     |     |     |     |      |      |      |     | 3  | 3 | 3 | 3 | 3  | 3  | 3 | 3 | 3 | 3 | 3 | 3 | 3 | 3 | 3 | 3 | 3 | 3 | 3 | 3 | 3 | 3 | 3 | 3 | 3 | 3 | 3 | 3 | 3 | 3 | 3 | 3 | 3 | 3 | 3 | 3 | 3 | 3 | 3 | 3 | 3 | 1  |     |     |     | 1   | 1  | 1  | 1  | 1  | 1  | 1  | 1  | 1  | 1  | 3  | 3 | 3 | 3 |
| 100,000     | 94,000-       | 2             | 0                 | 2          | لنزسخت      | 4     | 4  | 1 |   |   |   |   |   |   |   | ŧ | 4 | 4 | 4 | 4  | 4  | 4 | 4 | 4 | 4  | 4 | 4 | 4 | 4   | 4   | 4  | 4  | 4  | 4  | 4  | 4  | 4 | 4  | 4  | 4 | 4 | 4 | 4 | 4 | 4 | 4 | 4   | 4  | 4  | 4 | 4 | 4 | 4  | 4    | 1   |     |      |     |     |     | 1   | 1   | 1   |     |     |      |      |      |     | 4  | 4 | 4 | 4 | 4  | 4  | 4 | 4 | 4 | 4 | 4 | 4 | 4 | 4 | 4 | 4 | 4 | 4 | 4 | 4 | 4 | 4 | 4 | 4 | 4 | 4 | 4 | 4 | 4 | 4 | 4 | 4 | 4 | 4 | 4 | 4 | 4 | 4 | 4 | 4 | 4 | 4  | 4   | 4   | 4   | 4   | 4  | 4  | 4  | 4  | 4  | 4  | 4  | 4  | 4  | 4  | 4 | 4 | 4 |
| 100,000     | 511,000       | 6             | 0                 | 6          |             | حمع   | S. | ۲ |   |   |   |   |   |   |   | : | * | 2 | 5 | 20 | حم | 2 | 2 | 2 | حم | S | 0 | 0 | 2   | م   | حم | حم | حم | حم | حم | حم | 2 | حم | حم | 2 | 2 | 2 | 2 | 0 | 2 | 0 | م   | حم | حم | 2 | 2 | 2 | حم | 20.2 | ومع | 80. | 80.  | 80. | 80. | 803 | دمع | دمع | دمع | 803 | 803 | 80   | 80   | 80   | 80  | حم | 2 | 2 | 2 | حم | حم | 2 | 2 | 2 | 2 | 2 | 2 | 2 | > | > | > | > | > | > | > | > | > | > | > |   | > | > | > | > | > | > | > | > | > | > | > | > | > | 2 | 0 | S | حم | 0.7 | 0.7 | 0.7 | 0.0 | حم | حم | حم | حم | حم | حم | حم | حم | حم | حم | S | 0 | 2 |
|             |               |               |                   |            |             |       |    |   |   |   |   |   |   |   |   |   |   |   |   |    |    |   |   |   |    |   |   |   |     |     |    |    |    |    |    |    |   |    |    |   |   |   |   |   |   |   |     |    |    |   |   |   |    |      |     |     |      |     |     |     |     |     |     |     |     |      |      |      |     |    |   |   |   |    |    |   |   |   |   |   |   |   |   |   |   |   |   |   |   |   |   |   |   |   |   |   |   |   |   |   |   |   |   |   |   |   |   |   |   |   |    |     |     |     |     |    |    |    |    |    |    |    |    |    |    |   |   |   |
|             |               |               |                   |            |             |       |    |   |   |   |   |   |   |   |   |   |   |   |   |    |    |   |   |   |    |   |   |   |     |     |    |    |    |    |    |    |   |    |    |   |   |   |   |   |   |   |     |    |    |   |   |   |    |      |     |     |      |     |     |     |     |     |     |     |     |      |      |      |     |    |   |   |   |    |    |   |   |   |   |   |   |   |   |   |   |   |   |   |   |   |   |   |   |   |   |   |   |   |   |   |   |   |   |   |   |   |   |   |   |   |    |     |     |     |     |    |    |    |    |    |    |    |    |    |    |   |   |   |
|             |               |               |                   |            |             |       |    |   |   |   |   |   |   |   |   |   |   |   |   |    |    |   |   |   |    |   |   |   |     |     |    |    |    |    |    |    |   |    |    |   |   |   |   |   |   |   |     |    |    |   |   |   |    |      |     |     |      |     |     |     |     |     |     |     |     |      |      |      |     |    |   |   |   |    |    |   |   |   |   |   |   |   |   |   |   |   |   |   |   |   |   |   |   |   |   |   |   |   |   |   |   |   |   |   |   |   |   |   |   |   |    |     |     |     |     |    |    |    |    |    |    |    |    |    |    |   |   |   |
|             |               |               |                   |            |             |       |    |   |   |   |   |   |   |   |   |   |   |   |   |    |    |   |   |   |    |   |   |   |     |     |    |    |    |    |    |    |   |    |    |   |   |   |   |   |   |   |     |    |    |   |   |   |    |      |     |     |      |     |     |     |     |     |     |     |     |      |      |      |     |    |   |   |   |    |    |   |   |   |   |   |   |   |   |   |   |   |   |   |   |   |   |   |   |   |   |   |   |   |   |   |   |   |   |   |   |   |   |   |   |   |    |     |     |     |     |    |    |    |    |    |    |    |    |    |    |   |   |   |
|             |               |               |                   |            |             |       |    |   |   |   |   |   |   |   |   |   |   |   |   |    |    |   |   |   |    |   |   |   |     |     |    |    |    |    |    |    |   |    |    |   |   |   |   |   |   |   |     |    |    |   |   |   |    |      |     |     |      |     |     |     |     |     |     |     |     |      |      |      |     |    |   |   |   |    |    |   |   |   |   |   |   |   |   |   |   |   |   |   |   |   |   |   |   |   |   |   |   |   |   |   |   |   |   |   |   |   |   |   |   |   |    |     |     |     |     |    |    |    |    |    |    |    |    |    |    |   |   |   |
|             |               |               |                   |            |             |       |    |   |   |   |   |   |   |   |   |   |   |   |   |    |    |   |   |   |    |   |   |   |     |     |    |    |    |    |    |    |   |    |    |   |   |   |   |   |   |   |     |    |    |   |   |   |    |      |     |     |      |     |     |     |     |     |     |     |     |      |      |      |     |    |   |   |   |    |    |   |   |   |   |   |   |   |   |   |   |   |   |   |   |   |   |   |   |   |   |   |   |   |   |   |   |   |   |   |   |   |   |   |   |   |    |     |     |     |     |    |    |    |    |    |    |    |    |    |    |   |   |   |
|             |               |               |                   |            |             |       |    |   |   |   |   |   |   |   |   |   |   |   |   |    |    |   |   |   |    |   |   |   |     |     |    |    |    |    |    |    |   |    |    |   |   |   |   |   |   |   |     |    |    |   |   |   |    |      |     |     |      |     |     |     |     |     |     |     |     |      |      |      |     |    |   |   |   |    |    |   |   |   |   |   |   |   |   |   |   |   |   |   |   |   |   |   |   |   |   |   |   |   |   |   |   |   |   |   |   |   |   |   |   |   |    |     |     |     |     |    |    |    |    |    |    |    |    |    |    |   |   |   |
|             |               |               |                   |            |             |       |    |   |   |   |   |   |   |   |   | _ | _ |   |   |    |    |   |   |   |    |   |   |   |     |     |    |    |    |    |    |    |   |    |    |   |   |   |   |   |   |   |     |    |    |   |   |   |    |      |     |     |      |     |     |     |     |     |     |     |     |      | _    |      |     |    |   |   |   |    |    |   |   |   |   |   |   |   |   |   |   |   |   |   |   |   |   |   |   |   |   |   |   |   |   |   |   |   |   |   |   |   |   |   |   |   |    |     |     |     |     |    |    |    |    |    |    |    |    |    |    |   |   |   |

# • گزارش پذیرش

| پذيرت   | <mark>ش پذیرش</mark><br>139 | گزاری<br>95/08/17 | 1395/08 تا 7          | ۔<br>تاریخ : از 8/08 | н   |  |            | ، کشتکار<br>مه سیحانی<br>بی خدمت ها | سمیه<br>قاط<br>تمام |
|---------|-----------------------------|-------------------|-----------------------|----------------------|-----|--|------------|-------------------------------------|---------------------|
| حانى    | سبحانی ا                    | فاطمه ب           | ی پزشکان              | پزشک ! تمام          |     |  |            | مت                                  | جود خدا             |
| عت چ    | س <mark>اعت چا</mark> ر     | تاريخ و ن         | کشتکار                | کاربر : سمیه         |     |  |            | 139                                 | 35/08/08            |
| نىكى    | پزشک                        | تاريح<br>1205/01  | شماره برونده<br>مومور | نام و نام خانوادکی   | ردي |  |            | 135                                 | 95/08/17            |
| لمه سبح | . فاطمه سبحا                | 1395/8/11         | 100003                | علی جانمی            | 1   |  |            |                                     |                     |
| لمه سبع | . فاطمه سبحا                | 1395/8/11         | 100003                | علی خانمی            | 2   |  |            | ♥ 00                                |                     |
| ممه سنع | . فاطفه شبعا                | 1333/0/14         | 100010                | علام طهيرت           | 3   |  |            | <b>v</b> ≑ 16                       | 5                   |
|         |                             |                   |                       |                      |     |  |            | <b>↓</b> ¢ 00                       | 1                   |
|         |                             |                   |                       |                      |     |  |            |                                     |                     |
|         |                             |                   |                       |                      |     |  |            | ♥ ♥ 23                              | \$                  |
|         |                             |                   |                       |                      |     |  | شاهده آمار | L0 4                                | , صندوق             |
|         |                             |                   |                       |                      |     |  |            |                                     |                     |
|         |                             |                   |                       |                      |     |  |            | 1                                   | , ہدیرش             |
|         |                             |                   |                       |                      |     |  |            | 100 10000                           |                     |

#### گزارش صندوق عینک سازی

|                |                    |                         |                          |                                                |                                              |                                |       | برش                                      | ت پذی           |
|----------------|--------------------|-------------------------|--------------------------|------------------------------------------------|----------------------------------------------|--------------------------------|-------|------------------------------------------|-----------------|
|                | 1395 Jui 16        | <b>عینک</b><br>پکشینیو، | <b>داری :</b><br>ر حاب : | <b>زارش حساب</b><br>1395/08/17<br>ناریخ و ساعت | <b>گر</b><br>1395/08/08 تا '<br>بیه کشتکار ت | ی<br>تاریخ : از 8<br>کارب : سم | برينت | سىميە كىئىنكار ¢<br>قاطمە سىجانوى ¢<br>م | :<br>ک :<br>ت : |
| کاربر          | تاريخ              | استرداد<br>وجه          | تخفيف                    | مبلغ<br>برداختی                                | نام و نام<br>خانوادگی                        | شماره<br>سفارش                 | رديف  | وجود خدمت<br>1395/08/08                  | يدم<br>يخ :     |
| سمیه<br>کشتکار | 1395/8/12<br>17:11 | 0                       | 0                        | 1,000                                          | سلما عاطفت                                   | 4                              | 1     | 1395/08/17                               | : ży            |
| سمیه<br>کشتکار | 1395/8/16<br>10:50 | 0                       | 0                        | 10,000                                         | على كشكولى                                   | 6                              | 2     | <b>↓ ↓</b> 00                            | اعت             |
| سمیه<br>کشتکار | 1395/8/16<br>10:52 | 0                       | 0                        | 0                                              | سمیه کر                                      | 5                              | 3     | v <del>·</del> 16                        |                 |
| سمیه<br>کشتکار | 1395/8/16<br>10:55 | 0                       | 0                        | 0                                              | زهرا اسلامی                                  | 3                              | 4     | v <del>v</del> 00 v 23                   | عت              |
| سمیه<br>کشتکار | 12:9 1395/8/16     | 0                       | 0                        | 4,000                                          | غلام ظهيرى                                   | 1                              | 5     |                                          | ادىت            |
| سمیه<br>کشتکار | 1395/8/16<br>12:20 | 0                       | 0                        | 10,000                                         | على كشكولى                                   | 2                              | 6     | ی بذیرش                                  | ارش             |
| سمیه<br>کشتکار | 1395/8/16<br>12:21 | 0                       | 0                        | 10,000                                         | رضا رضایی                                    | 7                              | 7     | فده صندوق لنز سخت                        | ئىاھ            |
| سمیه<br>کشتکار | 1395/8/16<br>12:29 | 0                       | 0                        | 1,000                                          | سميه كر                                      | 5                              | 8     | ن صندوق عینک سازی                        | ارش             |

۲–گزارش عینک فروشی : در این صفحه با انتخاب تاریخ و همچنین انتخاب فیلد تاریخ ثبت که لیستی از گزارشات کسانی است که سفارش داده اند و تاریخ تحویل لیستی ازگزارش تحویل محصول را داریم .

|                |                |         |          |               |                                |                               |                                    |                |                    |                       |                | L.         | گز اشات عینک فر <mark>و</mark> شی |
|----------------|----------------|---------|----------|---------------|--------------------------------|-------------------------------|------------------------------------|----------------|--------------------|-----------------------|----------------|------------|-----------------------------------|
|                | 13             | بان 395 | بآ 16 ،م | ى<br>يكشىنې   | <b>ت ساز؟</b><br>1:<br>ب چاپ : | <b>عينك</b><br>395/08<br>ساعت | <b>گزارش</b><br>تا 8/17<br>ناریخ و | /1395<br>شتكار | از 08/08<br>سمیه ک | تاريخ :<br>کاربر :    |                |            | نام :<br>نام خانوادگی :           |
| کاربر          | ناريخ<br>نحويل | مانده   | استرداد  | پرداخت<br>شدہ | مبلغ کل                        | تحفيف                         | مبلغ<br>شيشه                       | مبلغ<br>فرام   | تاريخ<br>سغارش     | نام و نام<br>خانوادگی | شماره<br>سغارش |            | ن تاريخ تبت<br>اريخ تحويل         |
| سمیه<br>کشتکار | 1395/8/17      | 0       | 0        | 1,000         | 2,000                          | 0                             | 0                                  | 2,000          | 1395/8/16          | سمی <mark>ہ</mark> کر | 5              | 1395/08/08 | از تاريخ :                        |
| سمیه<br>کشنکار | 1395/8/17      | 10,000  | 0        | 10,000        | 20,000                         | 0                             | 0                                  | 20,000         | 1395/8/16          | علی<br>کشکولی         | 6              | 1395/08/17 | تا تاريخ :<br>گذارش مالي          |
| سمیه<br>کشتکار | 1395/8/15      | 10,000  | 0        | 10,000        | 20,000                         | 0                             | 0                                  | 20,000         | 1395/8/16          | رضا رضایی             | 7              |            |                                   |
| سمیه<br>کشتکار | 1395/8/15      | 0       | 0        | 10,000        | 20,000                         | 0                             | 0                                  | 20,000         | 1395/8/16          | سمیه<br>شاکر          | 8              |            | برينت                             |
| مدیر<br>سامانه | 1395/8/11      | 0       | 0        | 1,000         | 2,000                          | 0                             | 0                                  | 2,000          | 1395/8/11          | زهرا<br>اسلامی        | 3              |            |                                   |
| مدیر<br>سامانه | 1395/8/11      | 0       | 0        | 20,000        | 20,000                         | 0                             | 0                                  | 20,000         | 1395/8/11          | سلما<br>عاطفت         | 4              |            |                                   |
| مدیر<br>سامانه | 1395/8/11      | 0       | 0        | 5,000         | 5,000                          | 0                             | 0                                  | 5,000          | 1395/8/9           | غلام<br>ظهيرى         | 1              |            |                                   |
| مدیر<br>سامانه | 1395/8/10      | 0       | 0        | 15,000        | 20,000                         | 0                             | 0                                  | 20,000         | 1395/8/9           | على<br>كشكولى         | 2              |            |                                   |
|                |                | 20,000  | 0        | 72,000        | 109,000                        | 0                             | 0                                  | 109,000        | sag.               |                       |                |            |                                   |

گزارش مالی :چنانچه تاریخ را انتخاب کرده و روی دکمه گزارش مالی کلیک کنیم چنین گزارشی داریم

گزارش حسابداری: چنانچه تاریخ را انتخاب کرده و روی دکمه گزارش حسابداری کلیک کنیم چنین
گزارشی داریم.

|             |                   |                         |                              |                                             |                                |                    |      |                | گز اشات عینک فروشی          |
|-------------|-------------------|-------------------------|------------------------------|---------------------------------------------|--------------------------------|--------------------|------|----------------|-----------------------------|
|             | ، 16 آبان 1395    | <b>رى</b><br>ب : يكشنبە | <b>سابدا</b><br>139<br>ت چار | <b>گزارش ح</b><br>تا 5/08/17<br>تاریخ و ساء | از 1395/08/08<br>سـميه كشـتكار | تاريخ :<br>کاربر : |      |                | نام :<br>نام خانوادگی :     |
| .بر         | تاريخ ک           | استرداد وجه             | تخفيف                        | مبلغ برداختى                                | نام و نام خانوادگی             | شماره يرونده       | رديف |                | ⊙تاريخ تبت<br>● تاريخ تحميل |
| بر سامانه   | م 22:49 1395/8/9  | 0                       | 0                            | 1,000                                       | غلام ظهيرى                     | 100010             | 1    |                |                             |
| بر سامانه   | م 23:9 1395/8/9   | 0                       | 0                            | 5,000                                       | على كشكولى                     | 100020             | 2    | 135            | וע טעש : 5/08/08            |
| میه کشنکار  | ω 17:11 1395/8/12 | 0                       | 0                            | 1,000                                       | سلما عاطفت                     | 100014             | 3    | 135            | تا تاريخ : 5/08/17          |
| میه کشتکار  | ω 10:50 1395/8/16 | 0                       | 0                            | 10,000                                      | على كشكولى                     | 100020             | 4    | گزارش حسابداری | گزارش مالی                  |
| میه کشتکار  | ω 10:52 1395/8/16 | 0                       | 0                            | 0                                           | سميه كر                        | 100015             | 5    |                |                             |
| میه کشنکار  | ω 10:55 1395/8/16 | 0                       | 0                            | 0                                           | زهرا اسلامی                    | 100013             | 6    |                | يربنت                       |
| میه کشتکار  | ω 12:9 1395/8/16  | 0                       | 0                            | 4,000                                       | غلام ظهيرى                     | 100010             | 7    |                |                             |
| میه کشتکار  | ω 12:20 1395/8/16 | 0                       | 0                            | 10,000                                      | على كشكولى                     | 100020             | 8    |                |                             |
| میه کشتکار  | ω 12:21 1395/8/16 | 0                       | 0                            | 10,000                                      | رضا رضایی                      | 100012             | 9    |                |                             |
| میه کشتکار  | ω 12:29 1395/8/16 | 0                       | 0                            | 1,000                                       | سميه كر                        | 100015             | 10   |                |                             |
| میه کشتکار  | ω 12:30 1395/8/16 | 0                       | 0                            | 19,000                                      | سلما عاطفت                     | 100014             | 11   |                |                             |
| میه کشتکار  | ω 12:30 1395/8/16 | 0                       | 0                            | 1,000                                       | زهرا اسلامی                    | 100013             | 12   |                |                             |
| میه کشتکار  | ω 12:45 1395/8/16 | 0                       | 0                            | 0                                           | سميه شاكر                      | 100016             | 13   |                |                             |
| میه کشـتکار | ω 12:46 1395/8/16 | 0                       | 0                            | 10,000                                      | سميه شاكر                      | 100016             | 14   |                |                             |
|             | 72,000 ريال       | 0                       | 0                            | 72,000                                      |                                |                    |      |                |                             |

### نکته : اگر فقط به دنبال شخص خاصی هستیم فقط کافی است نام و نام خانوادگی شخص را وارد کنیم سپس گزار ش

| رما . گ          |        |                | تارىخ                 | )8/08 jl :     | 1395/(       | <mark>کزارش</mark><br>تا 3/17 | <b>ی عینک</b><br>395/08   | سارى                   |                  |                      |                |                |
|------------------|--------|----------------|-----------------------|----------------|--------------|-------------------------------|---------------------------|------------------------|------------------|----------------------|----------------|----------------|
| ددی .<br>رضایر   | ى      |                | کاربر                 | ا سمیه ک       | ،<br>شتکار   | ،<br>تاريخ و                  | ،<br>ساعت                 | یا <mark>پ :</mark> یک | ـنبه، <u>1</u> 6 | آبا <mark>ن</mark> 5 | 139            |                |
| ن بیت<br>ز تحویل |        | شماره<br>سقارش | نام و نام<br>خانوادگی | تاريخ<br>سقارش | مبلغ<br>فرام | مبلغ<br>شيشه                  | ہ<br>نخفیف <mark>ک</mark> | ، پرداخت<br>شده        | استرداد          | مانده                | تاريخ<br>تحويل | کاربر          |
| 08/08            | 1395/0 | 7              | رضا رضایی             | 1395/8/16      | 20,000       | 0                             | 0 0                       | .0,000 20,             | 0                | 10,000               | 1395/8/15      | سمیه<br>کشتکار |
| 08/17            | 1395/0 |                |                       | جمع            | 20,000       | 0                             | 0 0                       | .0,000 20,             | 0                | 10,000               |                |                |

۳–گزارش پذیرش : در این گزارش با انتخاب نام پزشک و خدمت و تاریخ مورد نظر دو نوع گزارش میتوانیم بگیریم مشاهده گزارش -مشاهده آمار

|                 | 55,00,11015               | 93/00/09    | ی ان  | فاطمه سبع    | كزارش بديرش        |      | انى 🔍       | قاطمه سبح |
|-----------------|---------------------------|-------------|-------|--------------|--------------------|------|-------------|-----------|
| ختى : 2,715,000 | جمع کل مبالغ پردا         | استرداد وجه | تخفيف | مبلغ يرداخنى | نام و نام خانوادگی | رديف |             | تمامی خدم |
| 0 : 1           | جمع کل تخفیف ہ            | 0           | 0     | 300,000      | سلما عاطفت         | 1    |             |           |
| 2,715,000       | جمع دن استرداد<br>مانده : | 0           | 0     | 300,000      | سميه كر            | 2    |             | 1395/08   |
| 2,715,000       | نقدى :                    | 0           | 0     | 300,000      | محمدحسين عابدى     | 3    | 114         | 1395/08   |
| 0               | : POS                     | 0           | 0     | 300,000      | زمان زمانی         | 4    |             |           |
|                 |                           | 0           | 0     | 300,000      | ايرج كشاورز        | 5    | مشاهده امار | تزارش     |
|                 |                           | 0           | 0     | 300,000      | على كشكولى         | 6    |             |           |
|                 |                           | 0           | 0     | 300,000      | خاتم جان ملایمی    | 7    |             |           |
|                 |                           | 0           | 0     | 300,000      | فاطمه شكرى         | 8    |             |           |
|                 |                           | 0           | 0     | 300,000      | محمد خشرو          | 9    |             |           |
|                 |                           | 0           | 0     | 1,000        | زهرا ایرانی        | 10   |             |           |
|                 |                           | 0           | 0     | 1,000        | هادی تقی پور       | 11   |             |           |
|                 |                           | 0           | 0     | 3,000        | روژان روزیطلب      | 12   |             |           |
|                 |                           | 0           | 0     | 3,000        | رضا افشنگ          | 13   |             |           |
|                 |                           | 0           | 0     | 2,000        | غلام عباسي         | 14   |             |           |
|                 |                           |             | 0     |              |                    |      |             |           |

نکته : چنانچه از فیلد پزشک ، پزشکی را انتخا ب نکنیم و از فیلد خدمت هم هیچ خدمتی انتخاب نکنیم لیستی از تمام پذیرشهای موجود در همان تاریخ مشخص را مشاهده می کنید.

۴–گزارش پاراکلینیک :در گزارش پاراکلینیک لیستی از کسانی را داریم که فقط برای این **خدمت و یا خدمات زیر** *شاخه پاراکلینیک پذیرش* شده اند را داریم .با پرکردن فیلدهای سمت راست فیلد کاربر که نشان دهنده کاربری است که پذیرش کرده و فیلد پزشک که کدام پزشک ببیمار را ویزیت کرده و همچنین انتخاب خدمت که گزارش برای کدام خدمت و انتخاب تاریخ مورد نظر می توانیم گزارش پاراکلینیک و مشاهده آماری را داشته باشیم.قبل از گرفتن گزارشات پاراکلینیک از منوی پذیرش بخش پاراکلینیک با ید اول بیماران را دراین بخش ثبت کنیم که این توضیح را دربخش مربوط ارائه داده ایم.

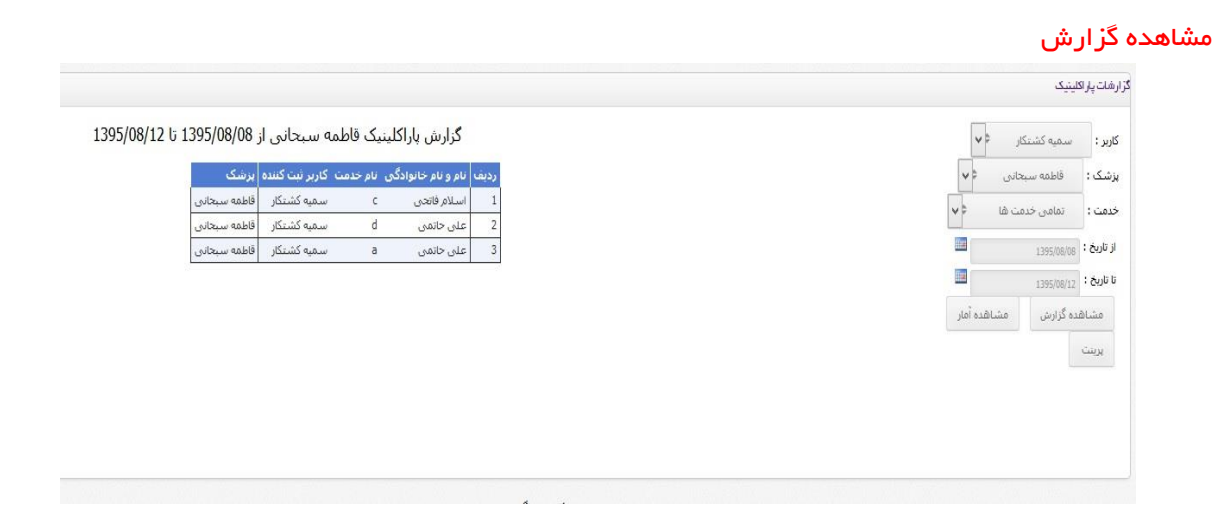

#### مشاهده آمار

| تعداد افراد بذيرش شده | خدمت       | ك: قاطمه سبحاني ⊄       |
|-----------------------|------------|-------------------------|
| 1                     | 1 c        | ت : تمامی خدمت ها 🗘 🗸   |
| 1                     | 1 a<br>1 d | 1395/08/08 : Čv         |
| 3                     | جمع کل : 3 | 1395/08/12 ÷ č          |
|                       |            | شاهده گزارش مشاهده آمار |
|                       |            | يفت                     |

۵–گزارش لنز سخت : این گزارش با انتخاب نام کاربر و انتخاب تاریخ مورد نظر می توانیم گزارشی از خدمات

| داشته باشیم.       |
|--------------------|
| گزارشات پاراکلینیک |
|                    |

| نتیجه ای وجود ندارد<br>III<br>IIIIIIIIIIIIIIIIIIIIIIIIIIIIIII                            | *     | مدیر ساماته<br>1395/08/08<br>1395/08/11<br>هده گزارش | کاربر :<br>از تاریخ<br>تا تاریخ :<br>مشا |
|------------------------------------------------------------------------------------------|-------|------------------------------------------------------|------------------------------------------|
|                                                                                          | ېرىنت | هده صندوق                                            | مشا                                      |
| طراحی و اجرا شـرکت داده نگار داتیس بارس و<br>پدیده فناوران برین عصر جدید<br>ویرایش 1.3.3 |       |                                                      |                                          |

۶–آمار موجودی : این گزارش مربوط به <mark>عینک فروشی</mark> می باشد در این گزارش با انتخاب نوع دسته می توانیم آماری از موجودیهای عینک را داشته باشیم.( *در منوی عینک فروشی و زیر منوی محصولات روش وارد کردن محصولات نام دسته ها توضیح داده شده*.)

۷–گزارش سود وزیان عینک : با این گزارش می توانیم سود و زیانی که از فروش عینک داشته ایم را به صورت لیست مشاهده کنیم با پر کردن فیلد تاریخ یک گزارش از خرید و فروش عینکها داریم.

| حريد     فريش     سود     خريد     فريش     سود     خريد     فريش     سود     خريد     فريش     سود     خريد     فريش     سود     خريد     فريش     سود     خريد     فريش     سود     خريد     فريش     سود     خريد     فريش     سود     خريد     فريش     سود     خريد     فريش     سود     خريد     فريش     سود     خريد     فريش     سود     خريد     فريش     سود     خريد     فريش     فريش |
|----------------------------------------------------------------------------------------------------|
| 0 0 0 0 0 1 1   0 0 0 0 0 2 2   0 0 0 0 3 3   0 0 0 0 4 4                                                                                                    |
|                                                                                                    |
|                                                                                                    |
|                                                                                                    |
| sag 0 0 0 0 0                                                                                                    |

۸–گزارشات پرونده پزشکی : با این گزارش پزشک میتواند گزارشی از کارهای خاص مثل جراحیها در تاریخ مشخصی داشته باشد.

گز ار شات پذیر ش

| يتە: AV             | B         | •   | گزارنا | ں پروندہ <u>پز</u> ش | ـكى از 1395/08/08 تا 1395/08/08 |
|---------------------|-----------|-----|--------|----------------------|---------------------------------|
|                     |           |     | رديف   | شماره پرونده         | نام و نام خانوادگی              |
| ىقدار آيتم :        |           |     | 1      | 100010               | غلام ظهيرى                      |
| Surgical Plar       | *         |     | 2      | 100011               | زهرا ی                          |
|                     |           |     | 3      | 100014               | سلما عاطفت                      |
| Assessment: لطف     | v ≑ ⊔i    |     | 4      | 100020               | علی کشکولی                      |
| Medical Plan        | انتخا ∳ ∨ |     |        |                      |                                 |
|                     |           |     |        |                      |                                 |
| ز تاریخ : 95/08/08  | 1         |     |        |                      |                                 |
| ئا تارىخ : 95/08/17 | 1         | Ta. |        |                      |                                 |
| مشاهده گزارش        | برينت     |     |        |                      |                                 |

نکته : در تمام گزارشهای که از منوی گزارشات گرفته می شود اگرمقداری برای فیلدها انتخاب نکنیم و سپس گزارش بگیریم یک گزارش کلی به ما ارائه می شود ولی هر چه فیلدها را دقیق تر و کاملتر پرکنیم گزارش ریزتری ارائه می دهد.